### Standard Gas/Electric HVAC System Wiring

### Installation Guide Model TM46

### SiteSage Thermostat

This thermostat is compatible with most HVAC systems, including the following:

- 24VAC systems Note: requires both the 24R and 24C (common) wires
- Standard gas/oil/electric heating systems
  - 1 stage heating and cooling
  - 2 stage heating and cooling 0
- Heat Pump systems:
  - 1 stage heating and cooling 0
  - 2 stage heating and cooling 0
  - 2<sup>nd</sup> or 3<sup>rd</sup> stage Auxiliary heating (heat strips) 0
  - Do NOT use for line voltage controls (120/240VAC)

Stop! Before removing your existing thermostat do the following:

- Take a picture of the original wires and terminal connections 1.
- Label the wires with the terminal markings on the old thermostat 2.
- 3 Record old thermostat terminals and the wire color connected to them below

#### Standard HVAC System Wiring

| Terminal<br>Marking | Meaning      | Typical Wire Color<br>May be different!!!<br>Take a picture! | Record the old thermostat<br>wire color that was connected<br>to the terminal |
|---------------------|--------------|--------------------------------------------------------------|-------------------------------------------------------------------------------|
| C                   | 24VAC Common | Blue                                                         |                                                                               |
| R                   | 24VAC Return | Red                                                          |                                                                               |
| G                   | Fan          | Green                                                        |                                                                               |
| W or W1             | Heat stage 1 | White                                                        |                                                                               |
| Y or Y1             | Cool stage 1 | Yellow                                                       |                                                                               |
| W2                  | Heat stage 2 | Orange                                                       |                                                                               |
| Y2                  | Cool stage 2 | Black                                                        |                                                                               |

Heat Pump HVAC System Wiring

| Terminal<br>Marking | Meaning            | Typical Wire Color<br>May be different!!!<br>Take a picture! | Record the old thermostat<br>wire color that was connected<br>to the terminal |
|---------------------|--------------------|--------------------------------------------------------------|-------------------------------------------------------------------------------|
| С                   | 24VAC Common       | Blue                                                         |                                                                               |
| R                   | 24VAC Return       | Red                                                          |                                                                               |
| G                   | Fan                | Green                                                        |                                                                               |
| W or W1             | Aux Heat           | White                                                        |                                                                               |
| Y or Y1             | Compressor stage 1 | Yellow                                                       |                                                                               |
| O (or B*)           | Change Over Valve  | Orange (brown*)                                              |                                                                               |
| Y2                  | Compressor stage 2 | Black                                                        |                                                                               |

\* if you have a terminal marked "B" with a brown wire attached to it, that means you have a changeover (C/O) with heating type heat pump system. Be sure to set the change over type in the Installer Settings menu to C/O Type: w/Heat. Otherwise leave it set to w/Cool.

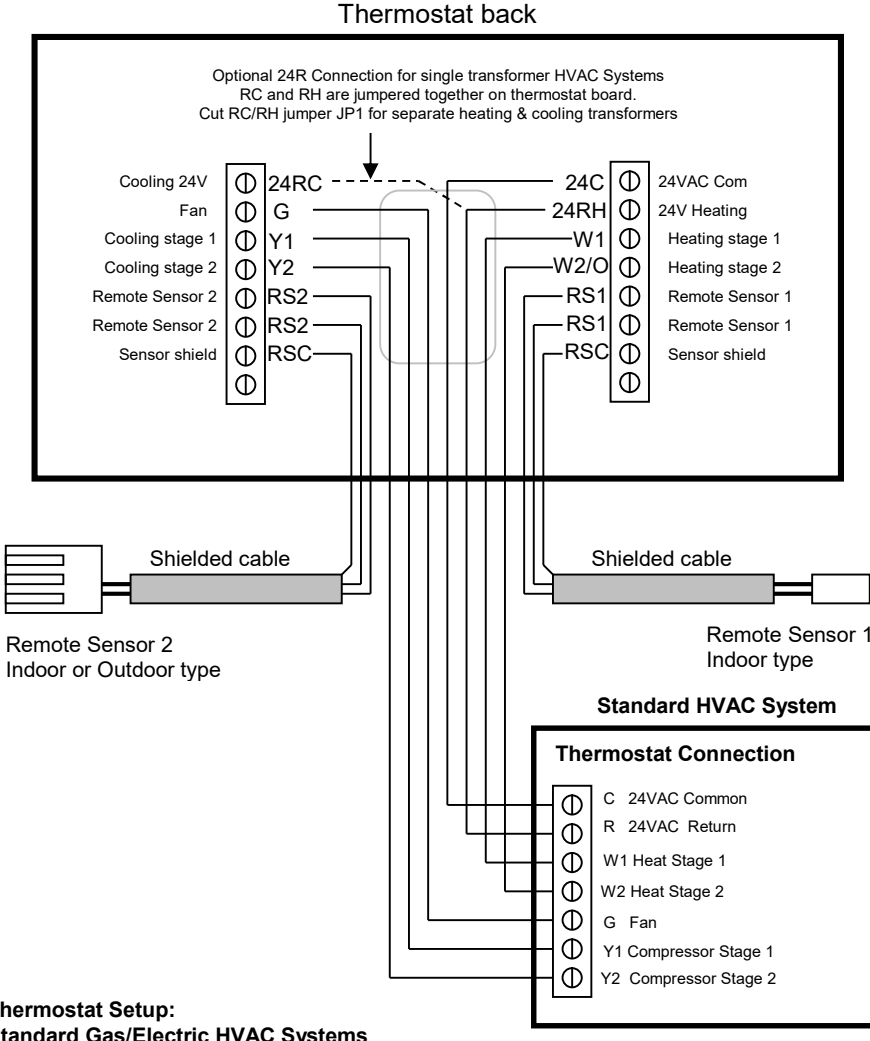

#### Thermostat Setup:

DCN: 140-02302-01

#### Standard Gas/Electric HVAC Systems

To set the HVAC system type, go to the Thermostat Info screen and press Setup button

1. Type. Set the HVAC System Type: set to Gas/Elec

2. Fan Type. Set the HVAC Fan Type: Set to Gas for typical gas furnace (fan is controlled by the furnace)

- Set to Elec for electric heat (fan call with heat call)
- 3. C/O type. Not used for standard systems. Ignore this setting.
- 4. 2nd Stage Heat. Enable second stage heating outputs If you have a single stage heating system, leave this set to N If you have a 2 stage heating system, set to Y to enable.

5. Aux Heat (HP). Not used for standard systems. Ignore this setting 6. 2nd Stage Cool. Enable second stage cooling outputs

If you have a single stage cooling system, leave this set to N. If you have a two stage cooling system, set to Y to enable.

#### Default Setup: Gas/Elec

Gas Heat .

.

- 1 Stage heating
- 1 Stage cooling .

No setup required for this configuration

### Heat Pump HVAC System Wiring

#### Thermostat back For Heat Pump systems, connect the 24R connection to either the 24RC or 24RH ወ 24VAC Com Cooling 24V 24RC ወ Φ 24RH Φ G 24V Heating Fan Ω W1 Ф Cooling stage 1 Aux Heating W2/O Cooling stage 2 Φ Y2 D Change Over Valve Ф RS1 ጠ **IRS2** Remote Sensor 1 Remote Sensor 2 Φ RS2 RS1 Φ Remote Sensor 2 Remote Sensor 1 Sensor shield Φ RSC -RSC Φ Sensor shield Φ Φ Shielded cable Shielded cable Remote Sensor 1 Remote Sensor 2 Heat Pump HVAC System **Thermostat Connection** Φ C 24VAC Common Φ R 24VAC Return Φ W1 Aux Heat Φ O Change Over Valve Φ G Fan Φ Y1 Compressor Stage 1 Thermostat Setup: Φ Y2 Compressor Stage 2 Heat Pump HVAC Systems

To set the HVAC system type, go to the Thermostat Info screen and press Setup button.

1. Type. Set the HVAC System Type: set to Heat Pump

2. Fan Type. Automatically set for heat pump systems. Ignore this setting.

3. C/O type. Change Over (reversing) Valve Type. Heat pumps change from heating to cooling by reversing operation. You must configure the thermostat's changeover valve setting to work correctly with your HVAC system. Check your system information to be sure and note the color of original thermostat wire and the terminal it was connected to. No matter what the old stat connection was (O or B), connect the wire to the thermostats W2/O terminal. The setting of the C/O Type will set the correct system operation.

For change over with cool systems (Orange wire, O terminal): set C/O type to w/cool (most common and default setting) For change over with heat systems (Brown wire, B terminal): set C/O type to w/heat

4. 2nd Stage Heat. Enable second stage heating outputs

- If you have a single stage heating system, leave this set to N
- If you have a 2 stage heating system, set to Y to enable.
- 5. Aux Heat (HP). If you have auxiliary heat strips, set this to Y to enable.
- 6. 2nd Stage Cool. Enable second stage cooling outputs
  - If you have a single stage cooling system, leave this set to N. If you have a two stage cooling system, set to Y to enable.

Page 3

# INSTALLATION SETUP

Before operating the system, the HVAC System Type must be setup in the Installer Settings/System Settings/Mechanical Settings Menu!

Default Settings: The HVAC System Type is default set for a Gas/Electric system with Gas Heat Fan type. If this matches the HVAC system the thermostat is connected to, then no further setup is required.

If the HVAC system has Electric heat or is a Heat Pump system, then the Mechanical Settings must be changed to match. Go to the Installer Settings Menu to complete the HVAC setup.

# **Installer Settings Menu**

To change the HVAC setup, go to the Installer Settings Menu. This is a hidden menu and it can be accessed by pressing the main menu button and when the main Menu Selection screen appears, press and hold the middle two buttons for 5 seconds.

Thermostat Main Menu Selection Screen

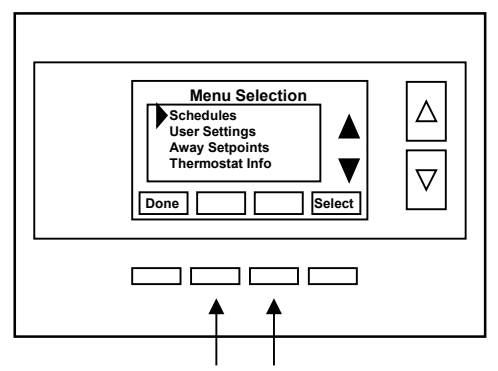

Press and hold two middle buttons to enter the Installer Settings Menu

Installer Settings Menu screen

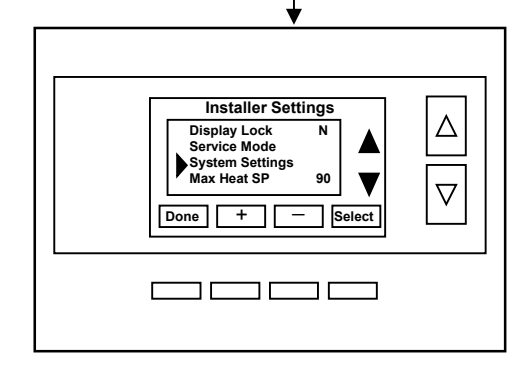

#### HVAC System Setup

In the Installer Settings main menu, us the down arrow button to scroll down to the System Settings menu item and press Select.

#### System Settings Menu screen

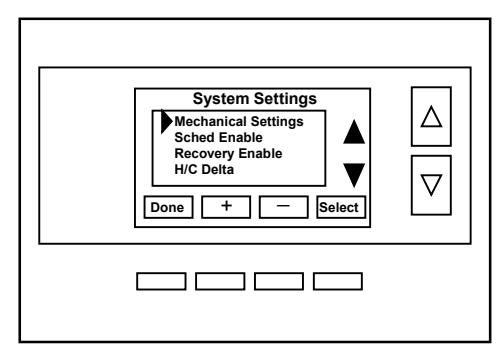

Select the Mechanical Settings menu item and press Select.

#### Mechanical Settings Menu Screen

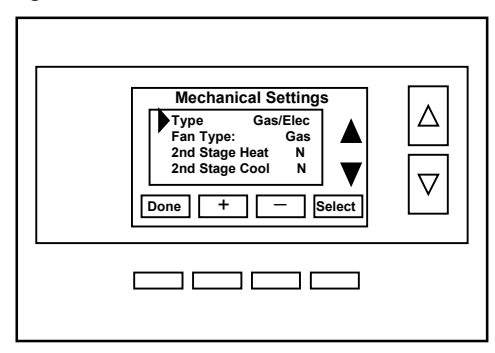

### **HVAC Setup Settings**

Set these settings to match the HVAC system the thermostat is connected to.

| Туре | Selects HVAC type, Gas/Electric or H | eat pump (HP)     |
|------|--------------------------------------|-------------------|
|      | Options: Gas/Elec or Heat pump       | Default: Gas/Elec |

- Fan Type (if Type=Gas/Elec) Selects the heating system Fan type Options: Gas or Electric (heat)
   Default: Gas
- C/O Type (if Type=HP) Selects the Changeover Valve type for Heat Pump systems Options: w/Cool or w/Heat Default: w/Cool

For retrofit installations, refer to the existing thermostat connections to help determine correct C/O type setting. If the original system had an orange wire connected to an "O" terminal, then it is a "changeover with cool" system. If there is a brown wire connected to the "B" terminal, then it is a "change over with heat" system. NOTE: if you get cooling when expect heating (or heating when you expect cooling), change the C/O type to the other selection.

2nd Stage Heat Enables the 2nd Stage Heating operation Options: Y or N Default: N

- Aux Heat (if Type=HP) Enables Auxiliary Heat (heat strips) operation. Options: Y or N Default: Y
- 2nd Stage Cool Enables the 2nd Stage Cooling operation Options: Y or N Default: N

### **Other Installer Settings**

The Installer Settings Menu includes other HVAC operation settings that can customize the thermostat for the installation. CAUTION: these settings affect HVAC system operation and should only be changed by qualified HVAC service technicians.

### Installer Settings Menu Items

Display Lock Options: Y or N Default: N

Y = Display LOCKED N = Display UNLOCKED

Allows you to lock or unlock the thermostat buttons. When the buttons are locked, you can still access the main menu, but you will not be allowed to select any menu options. The Installer Settings hidden button operation is always operational, allowing you to return to this screen and turn Display Lock off.

#### Service Mode

DCN: 140-02302-01

 Test Mode
 Options: Y or N
 Default: N

 Y= Test mode on.
 Reduces all delays to 10 sec for quicker system testing

 N= Test mode off.
 Normal system delays

CAUTION: in test mode all system safety delays are shorten. Do not operate the system compressor in test mode. Disconnect Y1 or Y2 outputs if using test mode on a live system.

System Settings Submenu: Sets the HVAC operational settings below

Mechanical Settings Submenu: Sets HVAC system type and configuration See HVAC setup instructions above

Schedule Enable When enabled, the local thermostat's scheduler function is enabled. Options: Y or N Default: N

**Recovery Enable** For Heat Pump Systems. Intelligent setback recovery is an automatic advance start of heating to allow the system to be at setpoint by the schedule time without the use of Aux Heating. Options: Y or N Default: N

H/C Delta Sets the minimum separation between heating and cooling setpoints. Options: 3 - 15 degrees Default: 3 deg F (1 deg C)

Attempts to lower the cooling setpoint below the heating setpoint will PUSH the heating setpoint down to maintain this separation. Same for setting the heating setpoint above the cooling setpoint, it will PUSH the cooling setpoint up to maintain this separation.

**Fan Purge Range:** Fan will continue to run after a call for heating or cooling to purge the conditioned air from the ducts.

Options: 0-120 Default: 0 (=off)

Heating Delta Stage 1 ON Sets the delta from setpoint that stage 1 heating starts.

Page 6

|                                                                                                    | Options: 1 to 8 degrees                                                                        | Default: 1                                                   |  |  |  |
|----------------------------------------------------------------------------------------------------|------------------------------------------------------------------------------------------------|--------------------------------------------------------------|--|--|--|
| Heating Delta Stage 1 OFF                                                                                                    | Sets the delta from setpoint the<br>Stage 1 turns off at setpoint +<br>Options: 0 to 8 degrees | nat stage 1 heating stops.<br>· Delta Stage 1.<br>Default: 0 |  |  |  |
| Heating Delta Stage 2 ON                                                                                                    | Sets the delta from setpoint the Options: 1 to 8 degrees                                       | nat stage 2 heating starts.<br>Default: 2                    |  |  |  |
| Heating Delta Stage 2 OFF                                                                                                    | Sets the delta from setpoint th<br>Stage 2 turns off at setpoint +<br>Options: 0 to 8 degrees  | at stage 2 heating stops.<br>· Delta Stage 2.<br>Default: 0  |  |  |  |
| Heating Delta Stage 3 ON                                                                                                    | Sets the delta from setpoint the Option: 1 to 8 degrees                                        | nat stage 3 heating starts.<br>Default: 3                    |  |  |  |
| Heating Delta Stage 3 OFF                                                                                                    | Sets the delta from setpoint th<br>Stage 3 turns off at setpoint +<br>Option: 0 to 8 degrees   | at stage 3 heating stops.<br>Delta Stage 3.<br>Default: 0    |  |  |  |
| Cooling Delta Stage 1 ON                                                                                                    | Sets the delta from setpoint the Options: 1 to 8 degrees                                       | nat stage 1 cooling starts.<br>Default: 1                    |  |  |  |
| Cooling Delta Stage 1 OFF                                                                                                    | Sets the delta from setpoint th<br>Stage 1 turns off at setpoint -<br>Options: 0 to 8 degrees  | at stage 1 Cooling stops.<br>Delta Stage 1<br>Default: 0     |  |  |  |
| Cooling Delta Stage 2 ON                                                                                                    | Sets the delta from setpoint the Options: 1 to 8 degrees                                       | nat stage 2 cooling starts.<br>Default: 2                    |  |  |  |
| Cooling Delta Stage 2 OFF                                                                                                    | Sets the delta from setpoint th<br>Stage 2 turns off at setpoint -<br>Options: 0 to 8 degrees  | at stage 2 Cooling stops.<br>Delta Stage 2.<br>Default: 0    |  |  |  |
| Max Heat SP Sets the max                                                                                                    | mum heating setpoint value.                                                                    |                                                              |  |  |  |
| will not ramp of accept serpe                                                                                                    | Options: 40F to 109F (4C-430                                                                   | C) Default: 90F (32C)                                        |  |  |  |
| Min Cool SPSets the minimum cooling setpoint value.Will not ramp or accept setpoints lower than this minimum.<br>Options: 44F to 113F (6C-45C)Default: 60F (15C)                                                                                                    |                                                                                                |                                                              |  |  |  |
| Min Run Time (MRT) Sets the minimum run time before a heating/cooling cycle turns off.                                                                                                    |                                                                                                |                                                              |  |  |  |
| Sets neating/cooling cycle time. Prevents rapid cycling.<br>Options: 1- 9 Minutes Default: 3                                                                                                    |                                                                                                |                                                              |  |  |  |
| Min Off Time (MOT)         Sets the minimum off time before another heating/cooling cycle can begin.           Provides compressor short cycle protection.         Options: 5-9 Minutes         Default: 5                                                                                                    |                                                                                                |                                                              |  |  |  |
| <b>Fan Cycler</b><br>The fan cycler function cycles the HVAC system fan for an ON period followed by an Off period continuously. Used to provide minimum air ventilation requirements. When the Fan ON time is set to a value greater than 0, an additional "Cycler" FAN mode is present when pressing the FAN button. |                                                                                                |                                                              |  |  |  |

| Fan ON Time  | Options: 0-120 minutes  | Default: 0 (=OFF) |
|--------------|-------------------------|-------------------|
| Fan OFF Time | Options: 10-120 minutes | Default: 10       |

#### Page 8

#### Remote Sensors

- RS1 Type Specifies the thermistor sensor temperature curve type Options: Curve A, Type 2, Type 3 Default: Type 3
- RS2 Type Specifies the thermistor sensor temperature curve type Options: Curve A, Type 2, Type 3 Default: Type 3
- RS2 Location Selects RS2 installed location as indoor sensor or outdoor sensor Options: IN (indoor) or OUT (outdoor) Default: IN

#### **Dehumid Options**

RH Calibration Offset to add to the Humidity Sensor reading

 Restore Defaults
 Restores all settings to factory defaults.

 Options: Yes, No
 Default: No

Press Yes to restore defaults, Press No to exit and not restore defaults

#### Installer Settings Summary

| Setting                              | Range                   | Default |                                         |
|--------------------------------------|-------------------------|---------|-----------------------------------------|
| Display Lock                         | Y or N                  | Ν       | Locks out front buttons                 |
| Service Mode Submenu                 |                         |         |                                         |
| Test Mode                            | Y or N                  | Ν       | Reduces delays for testing              |
| System Settings Submenu              |                         |         | , , , , , , , , , , , , , , , , , , , , |
| Mechanical Settings Submenu          |                         |         |                                         |
| Sys Type                             | Std or HP               | Std     |                                         |
| Fan Type                             | Gas or Elec             | Gas     |                                         |
| C/O Type                             | w/Heat or w/Cool        | w/Cool  |                                         |
| 2 <sup>nd</sup> Stage Heat           | Y or N                  | Ν       |                                         |
| Aux Heat                             | Y or N                  | Y       |                                         |
| 2 <sup>nd</sup> Stage Cool           | Y or N                  | Ν       |                                         |
| H/C Delta                            | 3 – 15 deg              | 3       |                                         |
| Heat Delta Stage 1 On                | 1 – 8                   | 1       |                                         |
| Heat Delta Stage 1 Off               | 0 - 8                   | 0       |                                         |
| Heat Delta Stage 2 On                | 1 – 8                   | 2       |                                         |
| Heat Delta Stage 2 Off               | 0 - 8                   | 0       |                                         |
| Heat Delta Stage 3 On                | 1 – 8                   | 3       |                                         |
| Heat Delta Stage 3 Off               | 0 - 8                   | 0       |                                         |
| Cool Delta Stage 1 On                | 1 – 8                   | 1       |                                         |
| Cool Delta Stage 1 Off               | 0 - 8                   | 0       |                                         |
| Cool Delta Stage 2 On                | 1 – 8                   | 2       |                                         |
| Cool Delta Stage 2 Off               | 0 - 8                   | 0       |                                         |
| Max Heat SP                          | 40-109F (4-42C)         | 90F     |                                         |
| Min Cool SP                          | 44-113F (6-45C)         | 60F     |                                         |
| Min Run Time                         | 1-9 min                 | 3       |                                         |
| Min Off Time                         | 1-9 min                 | 5       |                                         |
| Temp Response                        | 1-6                     | 2       |                                         |
| Remote Sensors Submenu               |                         |         |                                         |
| RS1 Type (curve type)                | Curve A, Type 2, Type 3 | Туре 3  |                                         |
| RS2 Type (curve type)                | Curve A, Type 2, Type 3 | Type 3  |                                         |
| RS2 Location (Indoors or Outdoors)   | In, Out                 | In      |                                         |
| , , ,                                |                         |         |                                         |
| Restore Defaults (factory defaults)  | Yes or No               | No      | Exit = no                               |
|                                      |                         |         |                                         |
| USER SETTINGS                        |                         |         |                                         |
| Filter Service Submenu               |                         |         |                                         |
| Service Interval                     | Disabled, 100-4000 hrs  | 300     |                                         |
| Maint Service Submenu                |                         |         |                                         |
| Maint Interval                       | Disabled, 100-4000 hrs  | 3000    |                                         |
| Screen Timeout (to minimized screen) | 0, 20-120 sec           | 0       | 0 = off , will not timeout              |
| RH Setpoint                          | 40-70%                  | 50%     |                                         |
| F/C Settings                         | F or C                  | F       |                                         |
| Sensor Calibration Submenu           | Internal -7 to +7       | 0       |                                         |
| Backlite/Display Submenu             |                         |         |                                         |
| Backlight Timeout                    | 0, 20-120               | 0       | 0 = backlite off                        |
| Backlight On Brightness              | 0-100%                  | 100%    |                                         |
| Backlight Off Brightness             | 0-100%                  | 0%      |                                         |
| Contrast                             | 0-20                    | 12      |                                         |
|                                      |                         |         |                                         |
|                                      |                         |         |                                         |
|                                      |                         |         |                                         |
|                                      |                         |         |                                         |
|                                      |                         |         |                                         |

### **Connection to Mi-Wi Network**

This thermostat is designed to connect to the SiteSage Gateway using the Mi-Wi wireless protocol. The Gateway will automatically detect a thermostat and initiate the connection. See the SiteSage Installation Manual for additional details.

It is critical that the MAC address of the thermostat is mapped to the name of the zone served by the thermostat. The Thermostat MAC address can be found in the <u>Mi-Wi Network menu option (the last</u> <u>one in the list of options shown when the Menu Button is selected.</u>

### Setting the heating or cooling temperature setpoint

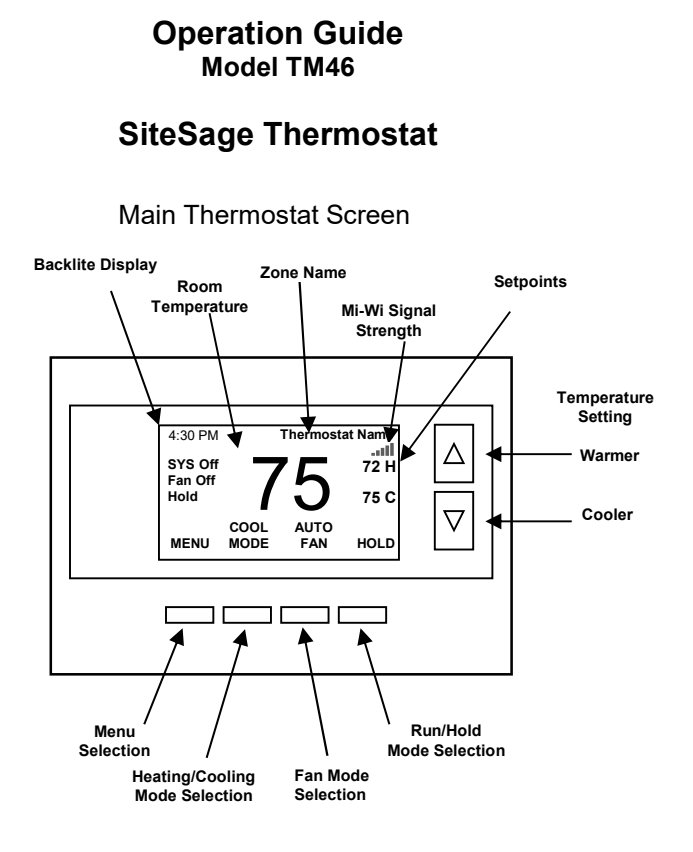

#### Minimized Display

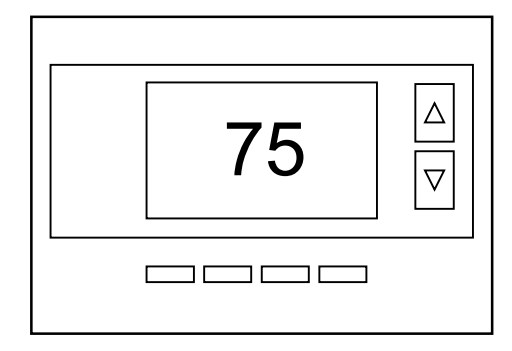

Press any button to return to the main thermostat screen

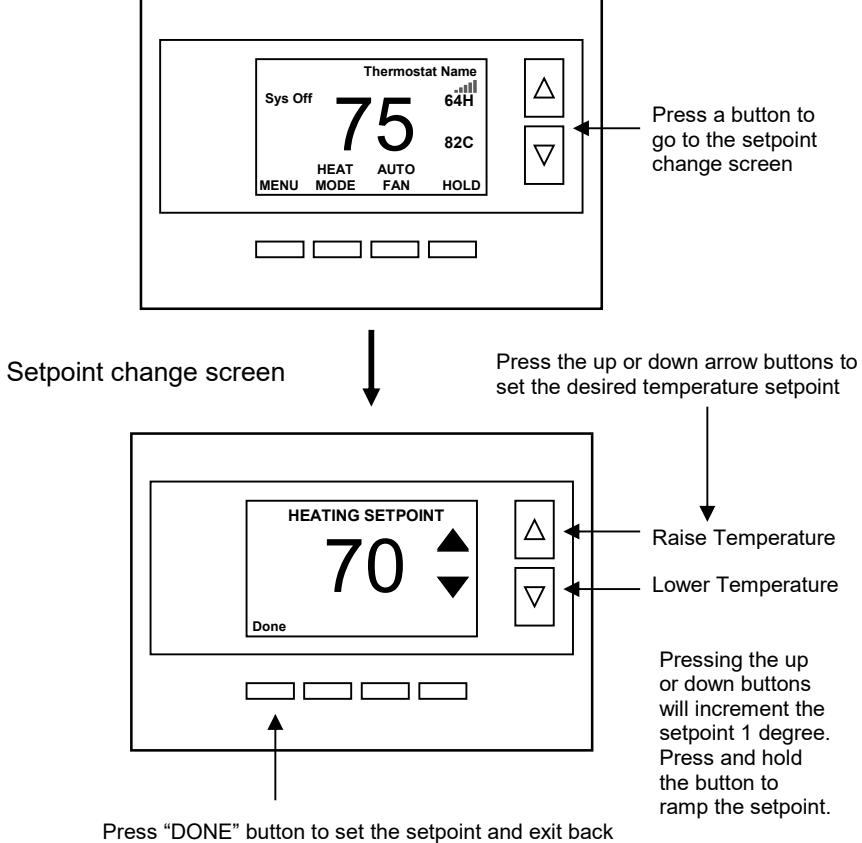

Press "DONE" button to set the setpoint and exit back to the main thermostat screen or wait for the screen to automatically time out.

If the System Mode is OFF, pressing either the Up or Down buttons will take you to the System Mode screen. You must first set an operating mode before you can set or change the setpoint.

**!** To change the Heat Setpoint you must be in the Heating mode, to change the Cool Setpoint you must be in the Cooling mode. If you are in Auto mode, the mode of the last system call will be the setpoint screen displayed.

**Setpoint Push:** Note that you cannot lower the cooling setpoint below the heating setpoint. The thermostat will "push" the heating setpoint lower if you try to lower the cooling setpoint below the heating setpoint. It maintains a 3 degree separation between the heating and cooling setpoint. The same is true for raising the heating setpoint above the cooling setpoint. Again the thermostat will "push" the cooling setpoint up to maintain the 3 degree separation.

### Setting the System Mode: Off, Heat, Cool, Auto

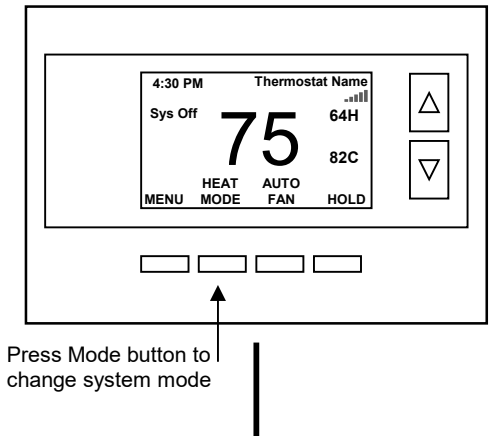

### System Mode change screen

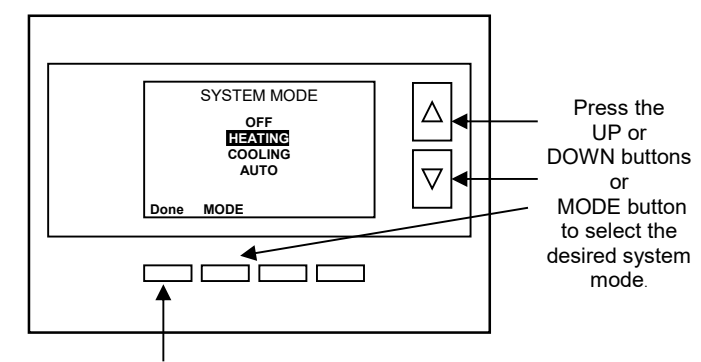

Press "DONE" button to select the mode and exit back to the main thermostat screen or wait for the screen to automatically time out.

#### System Modes

- **OFF**: System is off. No heating or cooling will come on. If system was on, it will turn off immediately.
- HEATING: Only heating will occur.
- COOLING: Only cooling will occur.
- **AUTO:** Heating or cooling will come on according to the heating and cooling setpoints. The system will automatically switch between heating and cooling modes as needed to maintain the setpoints.

#### Special Heat Pump Mode: Emergency Heat

• **EHEAT:** An additional system mode, "EHEAT" for Emergency Heat will be displayed if the HVAC system type is set to Heat Pump. If there is a compressor failure with the Heat Pump system, setting the mode to EHEAT will allow the supplemental Aux heat to come on first whenever there is a call for heating. It also disables the compressor output to prevent further damage to the HVAC system.

# Setting Fan Mode and System Status Indicators

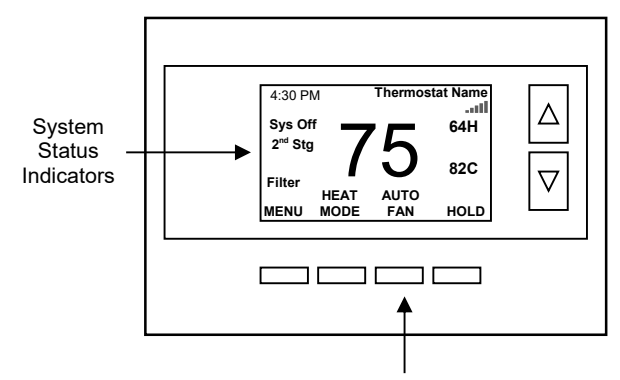

Press the Fan button to change the Fan mode

- AUTO FAN: Fan automatically operated by the HVAC system.
- FAN ON: Manual Fan mode. Fan stays on until mode is changed back to Auto.

#### **Optional Fan Mode**

**Fan Cycler.** If the Fan Cycler feature is enabled in the Installer Setup, the additional fan mode "**Cycle**" will be shown in the Fan Mode menu. This mode cycles the fan on and off continuously for fresh air ventilation according to the settings in the Installer Setup.

## **System Status Indicators**

When the main thermostat screen is displayed, the on-screen labels indicate the following.

#### System Operation mode indicator

"ŠYS OFF" displayed > System is OFF
"SYS MOT"<sup>1</sup> displayed > System is OFF and Minimum Off Time (MOT) delay On is active
"HEAT ON" displayed > System is ON and heating
"COOL ON" displayed > System is ON and cooling
"HEAT MRT"<sup>2</sup> displayed > System is ON and heating. Minimum Run Time (MRT) delay off is active.
"COOL MRT" displayed > System is ON and cooling. Minimum Run Time (MRT) delay off is active.

#### Staging display

"2<sup>nd</sup> Stg" displayed > Stage 2 heating or cooling is ON "Aux Heat" displayed > Stage 3 heating is ON For Heat Pump systems only: "EHEAT" > emergency heat mode active

#### Home/Away display

**Home** mode is active (current setpoints are being used) **Away** setback mode is active (setback setpoints are being used)

#### System Alerts

Alert Text displayed > Specific alert text (Filter or Maintenance Timer)

Notes 1 and 2: See MOT and MRT descriptions on page 18

### **Menu Selection**

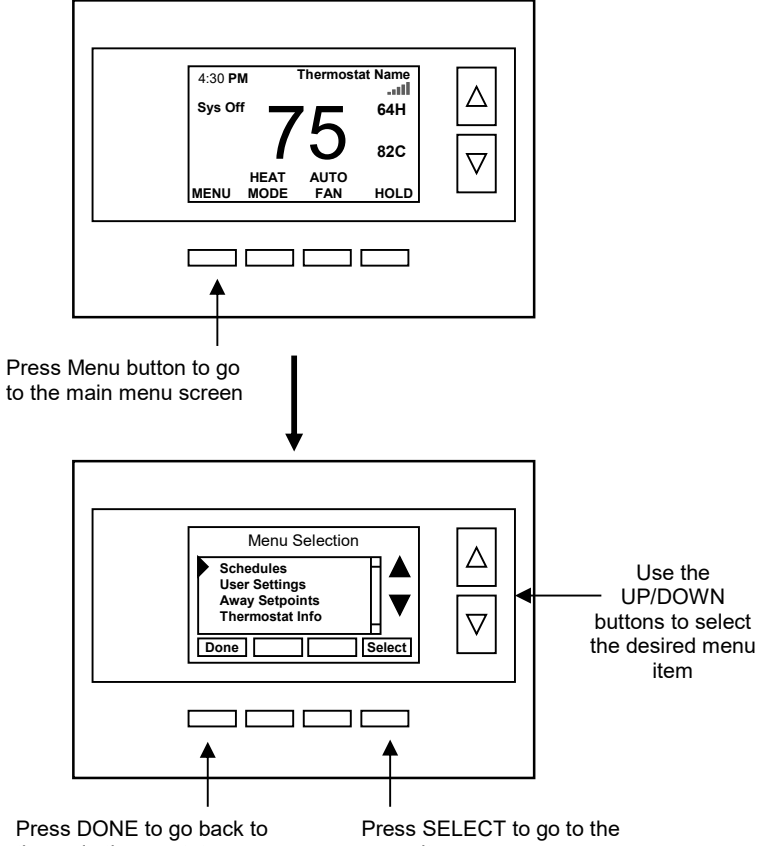

the main thermostat screen

menu item screen

### Main Menu Items

- Schedules > Optional, used to view and set programmable schedules
- User Settings > set various user preferences
- Away Setpoints > show and set the heating and cooling setback setpoints
- Thermostat Info > displays thermostat setup info
- MiWi Network Info > shows network information

**Schedules** is an optional menu item. It will only show up in the menu list if "Schedules" is enabled in the Installer settings for the thermostat. Provides for local schedule control. The Schedules Screen allows you to review and set the setback schedule for the thermostat. The thermostat has a 4 x 7 schedule. Four times a day can be selected for changes to the heating and cooling setpoints. Each day of the week can have a different schedule. Groups of days can be copied with the same schedule. When the thermostat is set to "Run" mode, the schedule will be executed daily, with the setpoints being changed as per that days schedule stored in the thermostat. "Hold" mode stops schedule operation and holds the current setpoints until changed manually or by network commands.

The Schedules Screen gives you the option of setting a custom setback schedule or to load one of two preset schedules.

#### DCN: 140-02302-01

#### Menu Options

 Heat and Cool: You can change the individual day/hour and setpoints for the Heating and Cooling schedule by selecting this menu item.

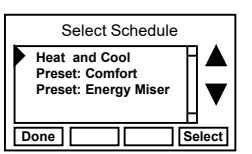

- Preset: Comfort: This is a preset schedule with mild setbacks. Select this menu item to load the Comfort schedule into the thermostat. Confirmation screen will be displayed for Yes/No entry.
- Preset: EnergyMiser: This is a preset schedule with deeper setbacks. Select this menu item to load the EnergyMiser schedule into the thermostat. Confirmation screen will be displayed for Yes/No entry.

#### **Day Schedule Screen**

When you select the Heat and Cool Schedule menu item, the "day" schedule programming screen opens and the schedule for current day will be displayed. Use the scroll buttons to highlight the data to be modified. Once the data has been highlighted, use the +/- buttons to change the value of the data.

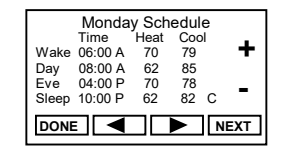

To copy a days schedule to another day or group of days, move the cursor to "**C**" on the bottom right of the schedule screen. When you highlight the "**c**", the button below will become "Copy". Press this button to change to the Copy Schedule Screen.

#### **Copy Schedule Screen**

The Copy Schedule screen is a sub screen of the Schedule screen. The Copy Schedule screen allows you to copy a day's schedule to another day or group of days.

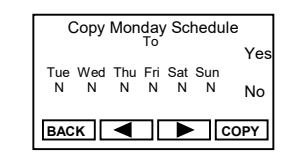

User Settings

0

V

Select

Set Clock

Done

Filter Service

Maint Service

Screen Timeout

First select the day to be copied in the Schedule screen. Scroll to the "**c**" at the bottom of the Schedule screen to highlight it. The "Next" button will change to the "Copy" button. Press the "Copy" button to open the Copy Schedule screen.

Scroll through the days and select the days you want to copy the schedule to by setting the "**N**" under each day to "**Y**" by using the Yes/No buttons.

After selecting all the days desired, press the "COPY" button.

Exit the Copy Schedule screen with the "DONE" button.

### **User Settings Menu Items**

- Set Clock > go to the clock setting screen
- Filter Service > go to the filter timer setup screen
- Maint Service > go to the maintenance timer setup screen
- Screen Timeout > sets the time in seconds to switch to the minimized screen
- RH Setpoint > Setpoint for RH control
- F/C Settings > go to the F/C mode selection screen
- Sensor Calibration > go to the sensor calibration screen
- Backlight/Display > go to the backlight and display setup screen

Page 15

**<u>Set Clock</u>**: The Set Clock screen allows you to set the Thermostat's internal clock.

To set the Time and Date, move the cursor with the navigation arrows until the data you want to change is highlighted.

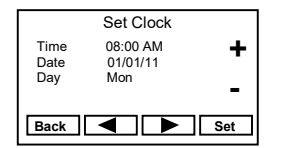

Using the + and – buttons to increment or decrement the data to the desired setting.

When finished, press the **SET** button to return to the Main Menu screen or wait for screen to timeout.

If the clock has been reset by an extended power outage, the Clock display on the thermostat screen will be blinking. Pressing the MENU button will take you directly to this screen to set the clock.

**Filter Service:** Go to the Filter Service Screen. Sets/resets the filter timer/alert. Shows filter runtime in hours and the service interval alert in hours (typically 300 hrs) Change the service interval with the +/- buttons. Reset the service alert after you have changed the filter.

**<u>Maint Service</u>**: Go to the Maintenance Service Screen. Sets/resets the maintenance timer/alert.

The Maintenance Service screen will show the accumulated Heat and Cool runtime hours as well as the Service Interval that will be used to trigger a Maintenance alert.

Service interval is 3000 hours. Use the +/- buttons to adjust service interval. Press reset to clear the service alert and reset the runtimes to zero.

When the combined HEAT and COOL Runtime hours equals the Service Interval hours, a "Maint" message will be displayed as a reminder that the HVAC system may require periodic maintenance. Pressing the Menu button will take you to the Filter Service screen. The Reset button can be pressed and the HEAT and COOL Runtime values will be reset to zero.

**Screen Timeout:** Minimized Screen. Set the display timeout time in seconds. Options are 0 or 15 to 120 (default set to 0 seconds). This is the time before the main thermostat screen reverts to the minimized temperature only display screen, after the last button press. The Minimized Screen feature is disabled by setting this time to "0".

Any button press will restore the main thermostat screen display.

 $\underline{\text{F/C Settings}}$ : Go to the F/C Settings Screen. Select which temperature display mode you desire, Fahrenheit (F) or Celsius (C).

**Sensor Calibration:** Go to the Sensor Calibration Screen. This screen allows you to adjust the calibration of the internal and external sensors. You can change the temperature calibration by +/- 7 degrees using the + and – buttons

When the Sensor Calibration screen is selected it will show the current temperature being displayed on screen and the current number of degrees of offset being applied (typically 0). If the sensor's actual temp is (75) with 0 degrees of offset and you want it to display 76, then press "+" to add 1 deg and it will indicate (76) in the display with 1 deg offset.

You can refresh the info on this screen by pressing the right hand (blank) button.

When you close this screen, it may take a few seconds for the temperature displayed on the main thermostat screen to update to the new temperature selected.

| Sensor Calibration             |   |   |   |  |
|--------------------------------|---|---|---|--|
| Internal (75)<br>Remote 1 (78) | 0 | F |   |  |
| Remote 2 n/a<br>Outside n/a    | 0 |   | ▼ |  |
| Done +                         | - |   |   |  |

Temp in parenthesis (78) is the remote sensor temp. n/a is displayed when no sensor is attached

**Backlite/Display:** Go to the Backlite/Display settings screen. This menu allows you to set the backlight timeout period and adjust the display contrast.

**Backlite Timeout:** Sets the time from last button press that the backlite will timeout and turn off. The timeout value is adjustable from 0 or 20 to 120 seconds. If set to "0", the Backlite will always be ON. If set in the range of 20 to 120 seconds, the Backlite will turn OFF after the selected time expires.

**ON Level:** Sets the backlight brightness when it is on. Adjustable from 0 to 100% in 5% steps. Screen will change brightness as you adjust setting.

**OFF Level:** Sets the backlight brightness when it is off. Adjustable from 0 to 100% in 5% steps. Can be 0% = off or a low level for night viewing.

**Contrast:** Sets the contrast level of the LCD display, adjustable from 0 to 20. Use this control to adjust the sharpness of the display. To light and the display looks faded, too dark and dark lines will appear in the display. Typically 10-15 is a good setting. Adjust as needed.

#### Away Setpoints

Away setpoints are used when the thermostat is set to the setback or away mode.

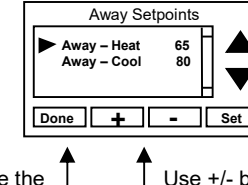

 Use up/down buttons to select setpoint to change

Press DONE to store the setting and exit back to the main menu

Use +/- buttons to increase or decrease the temperature

### **Thermostat Info**

The Thermostat Info screen displays the current configuration of the thermostat. This information is useful for quick check of firmware versions and HVAC system setup.

Thermostat information displayed is:

- Thermostat Model and firmware version number.
- System Type Standard or Heat Pump HVAC system
- Fan Type if HVAC type = Standard: Gas or Elect OR
- **Changeover** if HVAC type = Heat Pump: Changeover with cool or changeover with heat.

Thermostat Info Screen

| Thermostat Info |              |  |
|-----------------|--------------|--|
| TM46            | Ver 02.02.29 |  |
|                 |              |  |
|                 | <b>.</b>     |  |
| System Type:    | Standard     |  |
| Fan Type:       | Gas          |  |
| Done Status     | Setup        |  |
|                 |              |  |

Press and Hold **Setup** button to go to the HVAC system setup screen

#### Setup Button (not labeled on screen)

To setup the thermostat to work with your HVAC system, press and hold the "Setup" button. This will take you to the installation setup screen. See installation instructions for proper settings.

#### Status Button (not labeled on screen)

Press and hold this button. A system status screen will show the output status of the thermostat relays.

#### **Done Button**

Press Done to exit the thermostat Info screen back to the main menu.

#### **Mi-Wi Network Info and Thermostat Name**

The MiWi Network Info screen displays the current configuration of the network.

The information displayed is:

- Network will show Installed or Not Installed, indicating whether thermostat registration at <u>www.sitesage.net</u> is complete.
- MAC the MAC address of the thermostat. Record this number with the zone the thermostat serves and the heating/cooling equipment name controlled by the thermostat.
- **GW MAC –** the MAC address of the SiteSage Gateway the Thermostat is connected to.
- **RSSI** a measure of the strength of the Mi-Wi connection to the SiteSage Gateway; an RSSI less than 100 indicates a poor connection.

Once registered at <u>www.sitesage.net</u> the name given to the thermostat in the SiteSage software appears at the top of the thermostat on the home screen.

#### **Thermostat Operation**

#### Minimum Run Time (MRT)

The thermostat has a Minimum Run Time after the start of any heating or cooling call. This minimum run time assures even heating and cooling cycles. The MRT delay will keep the system on even if reaches setpoint or you change the setpoint to a temperature that would satisfy the call, until the MRT expires. Changing the Mode to OFF will cancel the MRT and the system will turn off immediately. The MRT can be adjusted in the Installer Settings menu of the thermostat.

Note: The MRT status is shown in the thermostat System Status on-screen labels.

#### Minimum Off Time (MOT)

The thermostat has a Minimum Off Time after any heating or cooling call is finished. This delay prevents rapid heating/cooling cycles and also provides "short cycle protection" for compressor calls. This delay may be noticeable when you change a setpoint and it does not respond immediately due to another call that has recently completed and the MOT delay timer is preventing the system from restarting. The MOT delay time can be adjusted in the Installer Settings menu of the thermostat. There is a minimum of 5 minutes delay to assure compressor protection.

Note: The MOT status is shown in the thermostat System Status on-screen labels.

#### **Remote Sensors**

The thermostat has two remote temperature sensor inputs.

**Remote Sensor RS1**. When connected, the thermostat will use the RS1 remote sensor instead of the internal sensor. Temperature displayed will be the RS1 temperature.

**Remote Sensor RS2**. Selectable sensor location: Inside or Outside. RS2 can be selected to be an inside remote sensor or an outside remote sensor in the Installer Settings/Remote Sensors menu item.

RS2 Location set to IN (Inside) (default setting). When set to Inside remote type, RS2 is an averaging sensor that is averaged with the internal thermostat temperature sensor. If RS1 is also attached, RS2 will be averaged with the RS1 sensor instead (since it replaces the internal sensor).

RS2 Location set to OUT (Outside). When set to, RS2 will be used to display outside temperature on the thermostat.

#### Remote sensor configurations

|                               | Sensors Used |     |                |                 |                                                                                      |
|-------------------------------|--------------|-----|----------------|-----------------|--------------------------------------------------------------------------------------|
| Remote<br>Sensors<br>attached | Internal     | RS1 | RS2 Type<br>IN | RS2 Type<br>OUT | Sensor Function                                                                      |
| None                          | х            |     |                |                 | Use internal sensor for room temperature                                             |
| RS1                           |              | x   |                |                 | Use RS1 sensor for room temperature.<br>Internal sensor not used                     |
| RS2                           | х            |     | х              |                 | Average internal sensor with RS2 sensor and use the average for room temperature     |
| RS1 and<br>RS2                |              | x   | х              |                 | Average RS1 and RS2 sensors and use the<br>average for room temperature              |
| RS2                           | х            |     |                | X               | Internal sensor used for room temperature<br>RS2 sensor used for outside temperature |
| RS1 and<br>RS2                |              | x   |                | X               | RS1 sensor used for room temperature<br>RS2 sensor used for outside temp temperature |

#### Viewing Remote Sensor Temperatures

The actual temperatures being reported by the remote sensors can be viewed in the Sensor Calibration Screen in the Main Menu/User Settings menu item.

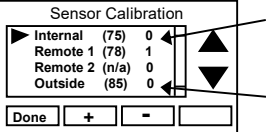

Sensor temperature is displayed in the parenthesis (75). n/a is displayed when no sensor is connected. 0 can be -7 to +7 calibration offset

If Sensor 2 location is selected as "Outside", then sensor temp is displayed in the Outside (85) parenthesis.

#### INFORMATION TO USER

This device complies with Part 15 of the FCC Rules. Operation is subject to the following two conditions: (1) This device may not cause harmful interference, and (2) This device must accept any interference received, including interference that may cause undesired operation.

This equipment has been tested and found to comply with the limits for Class B Digital Device, pursuant to Part 15 of the FCC Rules. These limits are designed to provide reasonable protection against harmful interference in a residential installation. This equipment generates and can radiate radio frequency energy and, if not installed and used in accordance with the instructions, may cause harmful interference to radio communications. However, there is no guarantee that interference will not occur in a particular installation. If this equipment does cause harmful interference to radio or television reception, which can be determined by turning the equipment off and on, the user is encouraged to try to correct the interference by one or more of the following measures.

- Reorient or relocate the receiving antenna
- Increase the separation between the equipment and receiver
- Connect the equipment into an outlet on a circuit different from that to which the receiver is connected
- Consult the dealer or an experienced radio/TV technician for help

Any changes or modifications not expressly approved by the party responsible for compliance could void the user's authority to operate the equipment.

This device complies with Industry Canada licence-exempt RSS standard(s). Operation is subject to the following two conditions: (1) this device may not cause interference, and (2) this device must accept any interference, including interference that may cause undesired operation of the device.

Le présent appareil est conforme aux CNR d'Industrie Canada applicables aux appareils radio exempts de licence. L'exploitation est autorisée aux deux conditions suivantes : (1) l'appareil ne doit pas produire de brouillage, et (2) l'utilisateur de l'appareil doit accepter tout brouillage radioélectrique subi, même si le brouillage est susceptible d'en